# Instructivo de Classroom 2020

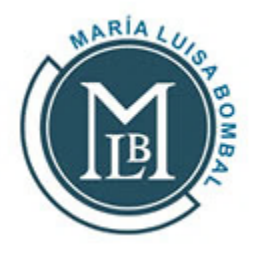

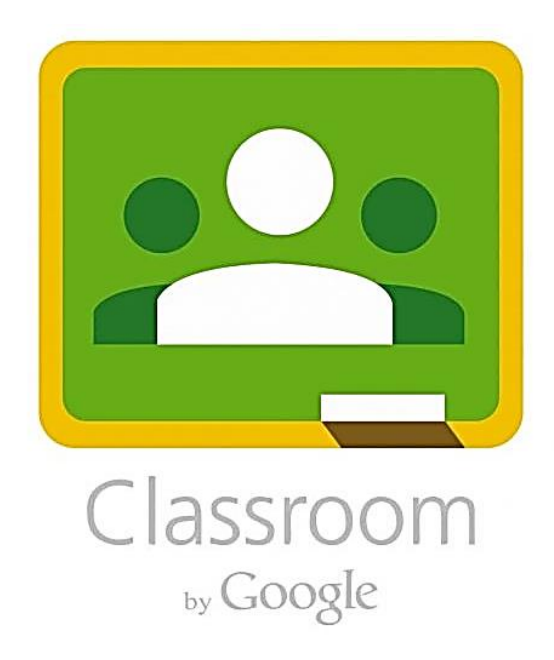

24 JUNIO 2020

Liceo Bicentenario María Luisa Bombal

LICEOS \* BICENTENARIO

### ¿Qué es Classroom?

La plataforma Classroom es una aplicación Google para trabajar de manera online con tus distintas clases y profesores.

Para lograr unirte a las clases correspondientes a tu nivel, debes seguir los siguientes pasos.

# 1- Activación del correo electrónico proporcionado por el colegio.

El primer paso es activar el correo proporcionado por el colegio <u>correo@marialuisabombal.cl</u> Para esto se debe ingresar a la página de gmail: <u>mail.google.com</u>

El usuario corresponde a la dirección completa del e-mail. La sintaxis de todos los correos creados por el colegio es la siguiente:

Rut sin guión ni dígito verificador@marialuisabombal.cl

| Google<br>Acceder<br>Ir a Gmail                                                                                            | Google<br>NOMBRE DEL ESTUDIANTE                                                                              |
|----------------------------------------------------------------------------------------------------|----------------------------------------------------------------------------------------------------|
| Correo electrónico o teléfono<br>11111111@marialuisabombal.cl<br>Dividaste el correo electrónico?                          | RUT @marialulsabombal.cl >     Para continuar, primero debes verificar que eres tú     Ingresa tu contraseña |
| Esta no es tu computadora? Usa el modo de invitado para<br>avegar de forma privada. <b>Más información</b><br>Crear cuenta | ¿Olvidaste la contraseña? Siguiente                                                                          |

A cada usuario se la ha asignado un password (clave de acceso) temporal, el cual corresponde al rut, sin guión ni dígito verificador. La primera vez que se acceda al correo el sistema solicita, por defecto, el cambio de este.

Importante:El nuevo password debe ser de mínimo 8 caracteres.

| Google                                                                                     |
|--------------------------------------------------------------------------------------------|
| Cambiar la contraseña de<br><b>Rut</b> @marialuisabombal.cl                                |
| Más información para elegir una contraseña segura                                          |
| Crea una contraseña nueva y segura<br>que no uses en otros sitios web.<br>Crear contraseña |
| Cambiar contraseña                                                                         |

Al completar este proceso aparecerá una ventana para seleccionar el modo de visualización.

| Į. | 0 ¢ === |                 |               |  |
|----|---------|-----------------|---------------|--|
|    |         |                 | (a)           |  |
| 1  | 0 •     |                 |               |  |
| l  |         |                 |               |  |
| L  |         |                 |               |  |
| L  |         |                 |               |  |
|    |         | Elige una       | vista         |  |
|    | Pro     | determinada Cor | noda Compacta |  |

Y finalmente aparecera la bandeja de entrada de tu correo.

#### 2- Como unirse a una clase en **CLASSBOOM**

| ≡        | M Gmail                              | Q Buscar corre                  | 20                |                                                      | ¥                         | 0                |                            | S  |
|----------|--------------------------------------|---------------------------------|-------------------|------------------------------------------------------|---------------------------|------------------|----------------------------|----|
| +        | Redactar                             | □· C :                          |                   |                                                      | 1–2 de 2                  | /~>              | Es 🔨 🋱                     | 31 |
| <u> </u> |                                      | 🗌 🙀 Gmail Team 🛛 Get the offici |                   | icial Gmail app - Get the official Gmail app         | The best features of      | egio Marí        | 19 jun.                    |    |
|          | Recibidos 2                          | 🔲 🕁 Gmail Tean                  | n Tips for us     | ing your new inbox - Welcome to your inbo            | x Find emails fa . With t | he power         | 19 jun.                    | +  |
| *        | Destacados                           |                                 |                   |                                                      |                           |                  |                            |    |
| 0 >      | Pospuestos<br>Enviados<br>Borradores | 10 %                            | Cuenta creada     | Aprende a usar Gmail                                 |                           |                  | ×                          |    |
| Mee      | t<br>Iniciar una reunión             | Progreso de la configuración    | Definir una firma | Cambia la imagen d'<br>perfil                        |                           |                  |                            |    |
| Cha      | t                                    | 0 GB en uso                     |                   | Política del programa<br>Con la tecnologia de Google | Última activi             | dad de la cuenta | a: hace 2 días<br>Detalles |    |
|          | Debes hacer<br>C                     | r clic aquí j<br>LASSROO        | para buscar<br>M  |                                                      |                           |                  |                            |    |

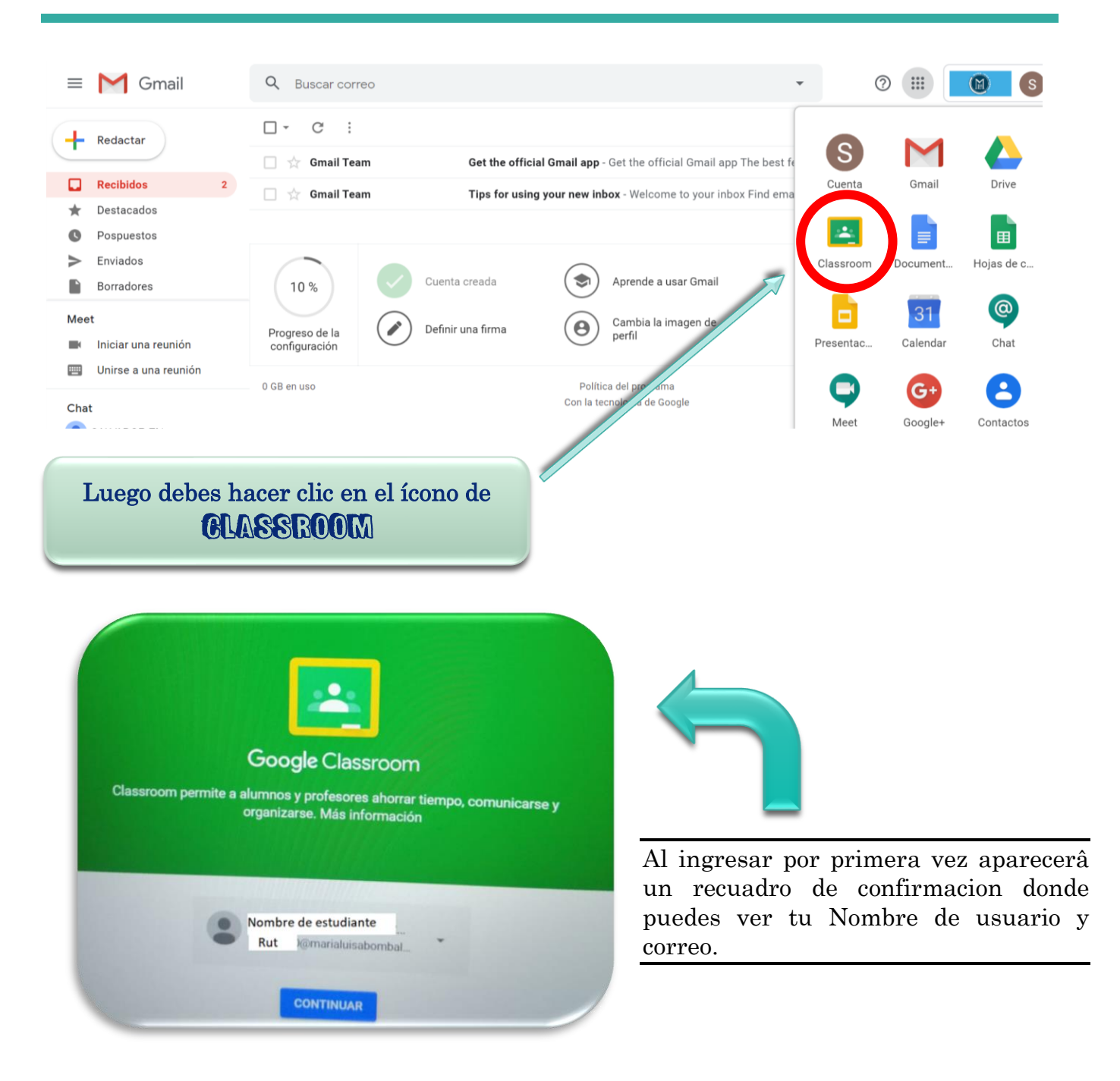

Al continuar debes elegir la opcion de ALUMIO como función.

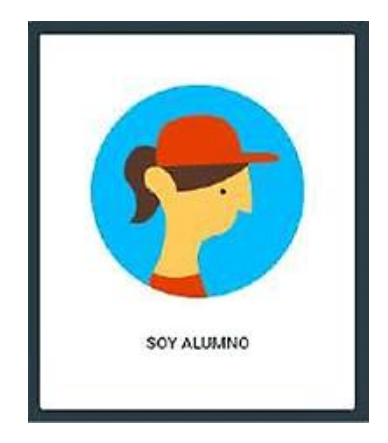

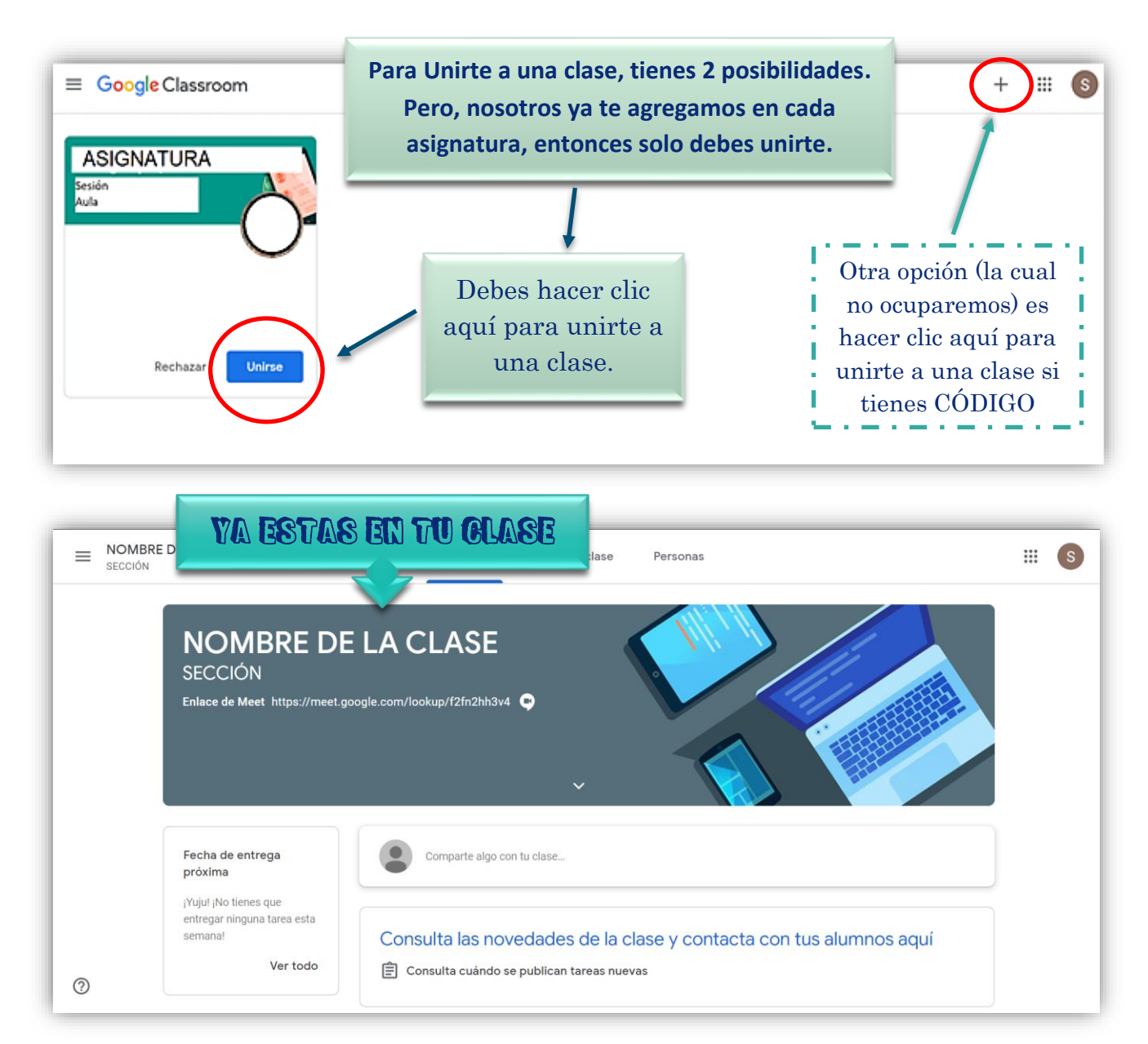

### 3- Enviar tarea asignada en GLASSBOOM

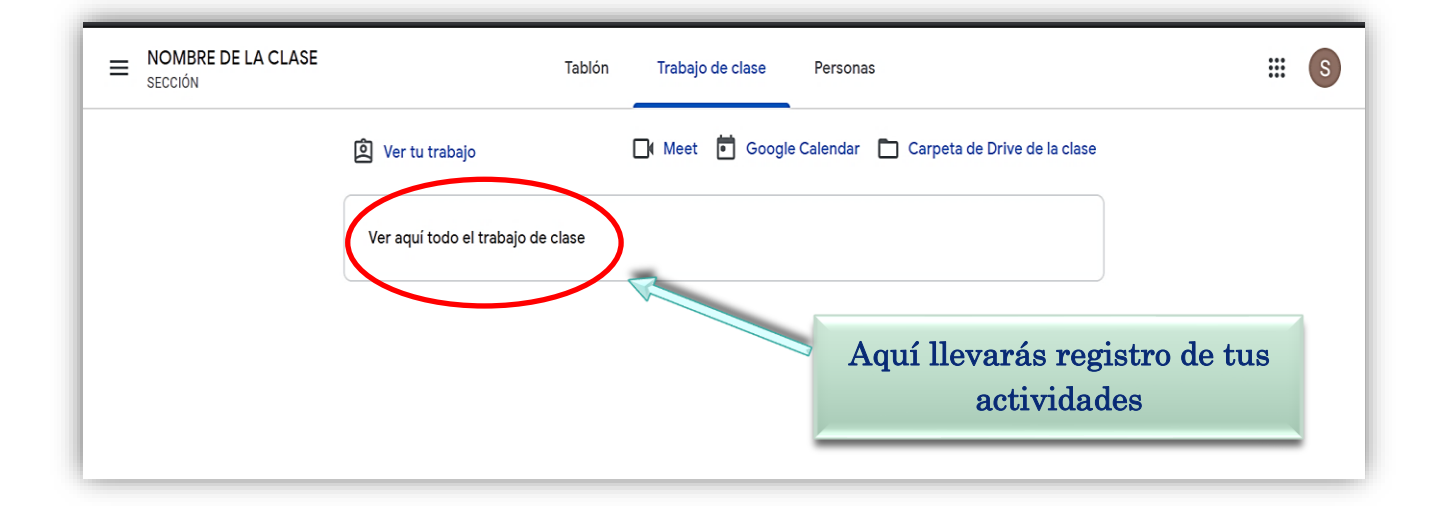

En el tablón se publicarán comentarios de tu profesor<br/>(a), tareas, material, preguntas, cuestionarios, entre otros.<br/>  $\bigwedge$ 

| = | Lengua y literatura<br>4medio                                    | Tablón                                  | Trabajo de clase           | Personas                                         |                               | ***<br>*** | S |
|---|------------------------------------------------------------------|-----------------------------------------|----------------------------|--------------------------------------------------|-------------------------------|------------|---|
|   | Lengua y<br><sup>4medio</sup>                                    | literatu a                              | v                          |                                                  |                               |            |   |
|   | Fecha de entrega<br>próxima                                      | Comparte algo co                        | on tu clase                |                                                  |                               |            |   |
|   | Fecha de entrega: viernes<br>16:00 - Entrega trabajo<br>Ver todo | Nicole Marin An<br>17:01                | rce ha publicado una       | nueva tarea: Entrega trabajo                     | :                             |            |   |
| ? |                                                                  |                                         |                            |                                                  |                               | _          | _ |
| ſ | El calendario de<br>fechas y horario                             | e entrega te ayud<br>os. Debes hacer cl | ará para t<br>ic en la tai | ener seguimiento de tu<br>rea correspondiente pa | us tareas, su<br>ara tener ma | us<br>ás   |   |

detalles y entregarla.

| E Leng | ua y literatura<br>º                                                                                                    | # S                                                                                                    |
|--------|----------------------------------------------------------------------------------------------------|----------------------------------------------------------------------------------------------------|
|        | Fecha de entrega: 26 jun. 16:00 Entrega trabajo Sicole Marin Arce 17:01                                                                                 | 100 puntos Tu trabajo Tarea asignada<br>+ Añadir o crear                                                                                                 |
|        | instrucciones                                                                                                    | Comentarios privados                                                                                                    |
| 0      | Podrás realizar comentarios de<br>clase, que serán vistos por<br>todos los participantes.<br>También comentarios privados<br>a tu profesor o profesora. | En la entrega de tu trabajo,<br>podrás añadir o crear archivos,<br>imágenes, videos, documentos,<br>etc. Tu profesor(a) podrá ver todo<br>lo que añadas. |

| = | <b>Lengua</b><br>4medio | a y literatura                                                               |            |                       | 000<br>000<br>000           | S |
|---|-------------------------|------------------------------------------------------------------------------|------------|-----------------------|-----------------------------|---|
|   |                         | Fecha de entrega: 26 jun. 16:00 Entrega trabajo Sicole Marin Arce 17:01      | 100 puntos | Tu trabajo<br>+ Añadi | Tarea asignada<br>r o crear |   |
|   |                         | Instrucciones<br>Comentarios de la clase                                     |            | Marcar co<br>comple   | mo tarea<br>etada           |   |
|   |                         | Debes marcar tu tarea como completada,<br>para que tu profesor(a) la reciba. |            | Comentarios privac    | los                         |   |

| E Lengua y literatura<br>Amedio<br>Todos los temas | Tablón<br>Ver tu trabajo<br>Pauta Monc | Hacer un seguimiento del X<br>progreso<br>Consulta una lista de tus tareas y de su estado<br>actual<br><b>Entendido</b> | ar 🛅 Carpeta de Drive de la clase<br>Publicado el 16 mar. | 8 |
|----------------------------------------------------|----------------------------------------|----------------------------------------------------------------------------------------------------|-----------------------------------------------------------|---|
| Unidad 1                                           |                                        |                                                                                                    |                                                           |   |
|                                                    | Unidad 1                               |                                                                                                    | :                                                         |   |
|                                                    | Entrega trab                           | ajo                                                                                                    | Fecha de entrega: 26 jun. 16:                             |   |
|                                                    |                                        |                                                                                                    |                                                           |   |
|                                                    |                                        |                                                                                                    |                                                           |   |
| 0                                                  |                                        |                                                                                                    |                                                           |   |

#### IMPORTANTE

Automáticamente, y en paralelo a la activación de la cuenta en Classroom, se crea una carpeta con el nombre Classroom en tu aplicación Google Drive\*. En esa carpeta principal se irán creando automáticamente las carpetas correspondientes a cada clase. En estas carpetas se irá guardando de manera automática el material usado en cada tarea de la clase correspondiente (fotos, documentos, etc.)

| ≡                                                                                                    | M Gmail                  | Q Buscar correo  |                             |                                             | - (       | 2              | 6          |
|----------------------------------------------------------------------------------------------------|--------------------------|------------------|-----------------------------|---------------------------------------------|-----------|----------------|------------|
| ł                                                                                                    | Redactar                 | □ - C :          | Get the official Gmail app  | Get the official Gmail app The best fi      | S         | Μ              |            |
|                                                                                                    | Recibidos 2              | 🗌 📩 Gmail Team   | Tips for using your new int | <b>box</b> - Welcome to your inbox Find ema | Cuenta    | Gmail          | Drive      |
| *<br>0                                                                                                    | Destacados<br>Pospuestos |                  |                             |                                             | -         |                |            |
| >                                                                                                    | Enviados                 |                  |                             | Apropolo a usar Gmail                       | O. SSROOM | Document       | Hojas de c |
| * <b>GOOGLE DRIVE</b> es una aplicación que permite<br>almacenar información en la nube de manera<br>segura. Esta información se guardará fuera de |                          |                  |                             | Cambia la imagen d<br>perfil                | Presentac | 31<br>Calendar | @<br>Chat  |
|                                                                                                    | ulastros aquino          | s v nodromos aco | obeob elle e rebe           | 1 del programa                              |           | G+             |            |

ología de Google

Google

\* **GUUGLE URIVE** es una aplicación que permite almacenar información en la nube de manera segura. Esta información se guardará fuera de nuestros equipos y podremos acceder a ella desde cualquier punto con conexión a Internet. Se puede acceder desde la página drive.googIe.com o desde el menú de aplicaciones en la parte superior derecha del buscador de Google o de cualquier Google app (por ejemplo; Gmail).

ADEMÁS...

Puedes descargar la aplicación de Classroom desde AppStore o PlayStore según sea tu equipo móvil y recibirás notificaciones de tus actividades.